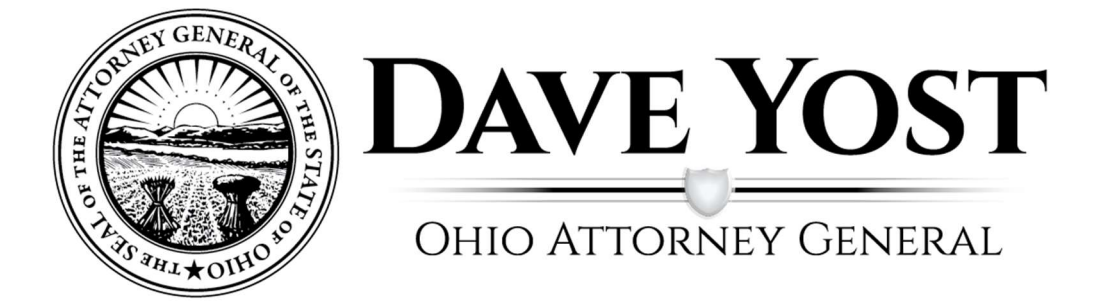

# **OHIO AGO Training Portal User Guide**

# **Table of Contents**

| AGO Training Portal (LMS)                 | 3   |
|-------------------------------------------|-----|
| Register / Login                          | 3   |
| Course Catalog                            | 4   |
| Course Enrollment                         | 5   |
| My Account                                | 6   |
| Account Profile                           | 7   |
| Training Transcripts                      | 8   |
| Enrolled Courses                          | 8   |
| Launch a Course                           | 8-9 |
| Certificates                              | 9   |
| Printing Certificates and transcripts     | 10  |
| Troubleshooting & Support                 | 11  |
| Login Issues                              | 11  |
| Certificate Issues                        | 11  |
| All other Ohio AGO Training Portal Issues | 11  |

To get to the AGO Training Portal, go to https://ohioagotraining.ohioattorneygeneral.gov

To login to the Ohio AGO Training, first time users must create an account. See below how to create an account.

**Register** - Create an account by clicking on login in the top right corner and then clicking register here as shown below. The forgot password link can also be found here to reset your password.

| To create an account, register here.<br>I forgot my password. |
|---------------------------------------------------------------|
|                                                               |
|                                                               |
|                                                               |

Already registered Log In - click the login button in the top right corner to log into your account

From here you can view both the home screen shown above, or the Course Catalog.

|                                                                                                    | YOU ARE NOT LOCCED IN 👤 📃 Log I |
|----------------------------------------------------------------------------------------------------|---------------------------------|
| OME COURSE CATALOG                                                                                                    |                                 |
|                                                                                                    |                                 |
| hio Attorney General Training Portal                                                                                                    |                                 |
| Joome to the Ohio Attorney General Training Portal.                                                                                                    |                                 |
| gister: Please note first time users must create an account by clicking the Log In button in the top right corner of the screen then click register.                                                            |                                 |
| ITS Support                                                                                                    |                                 |
| Course Not Loading Issues                                                                                                    |                                 |
| For an optimal site experience, we recommend using the most current version of <b>Chrome</b> .                                                                                                    |                                 |
| When using Chrome, please check your Google Chrome settings to ensure you have enabled the Pop-Up blocking feature. Contact Client Services at 614-387 email ITSSupport@ohioattorneygeneral.gov for assistance. | 7-7644 or                       |
| Log-in Issues                                                                                                    |                                 |
| If you are experiencing log-in issues, contact Client Services at 614-387-7644 or email ITSSupport@ohioattorneygeneral.gov.                                                                                     |                                 |
| Certificate Issues                                                                                                    |                                 |
| If you are experiencing trouble with your certificates not showing up on your transcript, email ITSSupport@ohioattorneygeneral.gov.                                                                             |                                 |
| Please include the following in your email so we can assistance you in a timely manner:                                                                                                    |                                 |
| 1. Your username                                                                                                    |                                 |
| 2. The name of the course(s) you're missing                                                                                                    |                                 |
| 3. The browser and version you took the course(s) in (ie. Internet Explorer, Coogle Chrome, Firefox etc.)                                                                                                    |                                 |
|                                                                                                    |                                 |
|                                                                                                    |                                 |
|                                                                                                    |                                 |

#### **Course Catalog**

The course catalog allows students to view and enroll in all available courses with ease.

| DAVE YOST   COURSE CATALOG YOU ARE NOT LOGGED IN 1 Log In                                                                                                    |
|----------------------------------------------------------------------------------------------------|
| HOME COURSE CATALOG                                                                                                    |
| COURSE CATALOC                                                                                                    |
| Course Catalog                                                                                                    |
| Catalogs (3) Courses (0)                                                                                                    |
| Catalog: 1075 Compliance Training                                                                                                    |
| Courses 1                                                                                                    |
| This training is provided by the OAC to fulfil the IRS requirement for disclosure awareness as directed in the IRS Publication 1075, safeguarding Taxpayers information.                                                                                                    |
| 🛄 Catalog: EEO & Sexual Harassment Training                                                                                                    |
| Courses 1                                                                                                    |
| The Attorney Ceneral's Office (ACO) fully complies with all applicable federal, state, and local laws, rules, and regulations in the area of non-discrimination in employment, and strictly prohibits discrimination and harassment against employees and applicants on the basis of race, color, religion, sex (including sexual harassment), national origin, disability, age, military status, or veteran status.                                                      |
| Catalog: OHLEG Security Training                                                                                                    |
| Courses 1                                                                                                    |
| The Ohio Law Enforcement Cateway is a state-of-the-art electronic information network that allows Ohio law enforcement agencies to share criminal justice data efficiently and securely. OHLEC provides law enforcement with<br>dozens of investigative tools and training applications to help solve and prevent crime, including data from a wide range of topics. Ohio is a national leader in providing multiple web-based resources to law enforcement<br>statewide. |
|                                                                                                    |

Students can click on a course catalog ie OHLEG Secuirty Training and view the course content, as shown below.

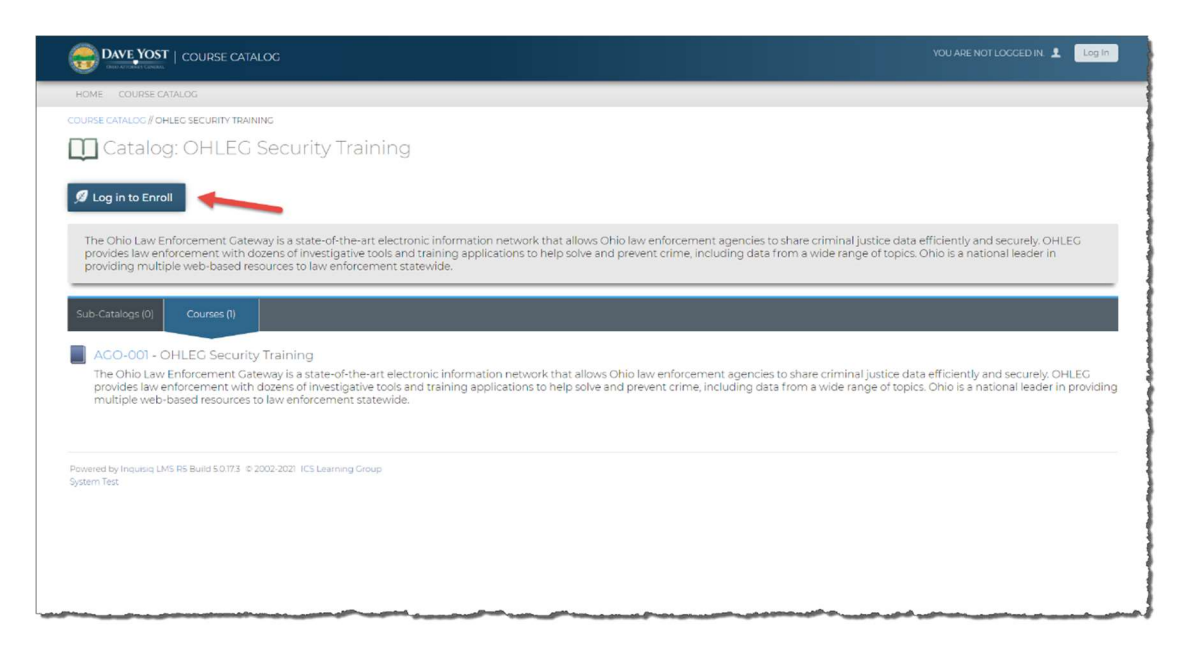

User can also search the course Catalog by using the search feature on the left side of the home screen as shown below:

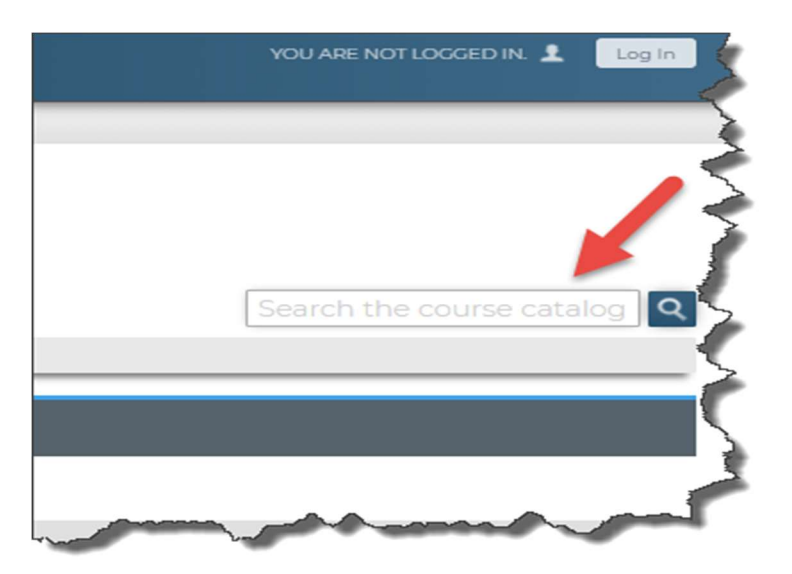

### **Course Enrollment**

Students can click on the course to enroll as shown above. Once you have selected a course you can click the enroll button.

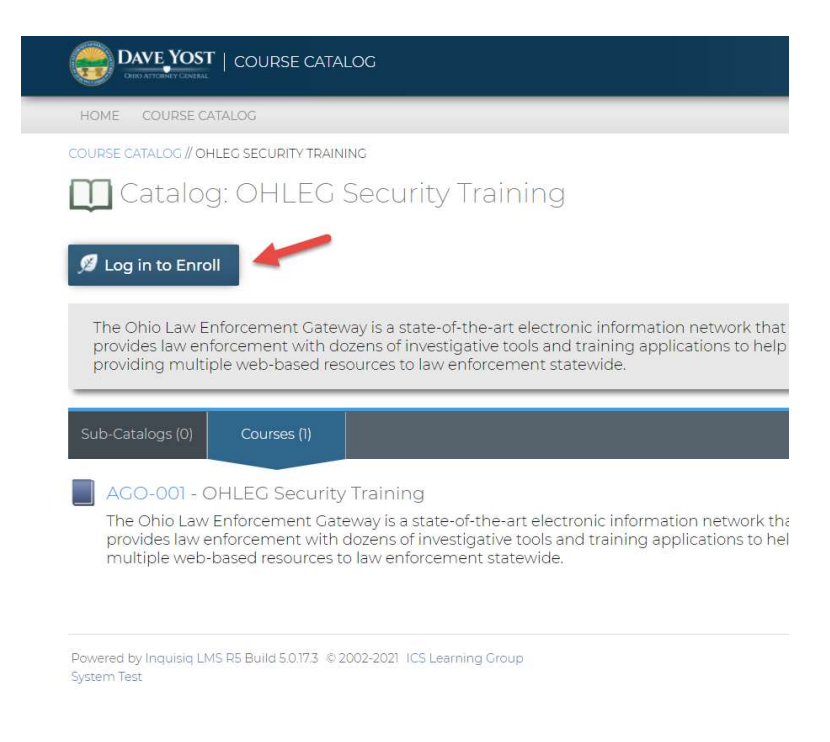

After enrollment, as shown below your screen will show that you are now enrolled in the course and to proceed to My Account to launch the course.

| DAVE YOST   COURSE CATALOG                                                                                                    | LOCGED IN AS TANCY PHILUPS 1 Upg Out                                                                                                    |
|----------------------------------------------------------------------------------------------------|----------------------------------------------------------------------------------------------------|
| HOME COURSE CATALOC MY ACCOUNT REPORTS ADMINISTRATOR MENU                                                                                                    |                                                                                                    |
| COURSE CATALOC & OHLEG SECURITY TRAINING (ACO-001)                                                                                                    |                                                                                                    |
| OHLEG Security Training (AGO-001)                                                                                                    |                                                                                                    |
| 9 Enroll Now                                                                                                    |                                                                                                    |
| Enrolled                                                                                                    |                                                                                                    |
| You are currently enrolled in this course. Go to My Account to launch the course.                                                                                                    |                                                                                                    |
| Standing contain the following but policy operations the (1) Use Manual most for the minimum and the output of the activity of the policy operation of the BCI OHLEG Acceptable Use Program.                                                                                                    | In o use of FLEC regarding applicable and the offer of the value of the offer of the offect second (A) (A) agency Responsibilities, and (A) Enforcement, Auditing, Reporting and Monitoring. |
| Lessons                                                                                                    | Certificates                                                                                                    |
| Name View Schedule                                                                                                    | und dimensional press.                                                                                                    |
| 1. OHLEG Security Training                                                                                                    |                                                                                                    |
| Objectives                                                                                                    | OHLEC SECURITY TRAINING                                                                                                    |
| The Ohio Law Enforcement Cateway (OHLEO) Security Training provides Law Enforcement Agencies and Criminal Lustice Agencies<br>with a minimum set of security requirements for access to the Ohio Atomey Concentral Survey of Criminal Investigation information<br>system to protect and safeguard criminal justice information and provides minimum security requirements reactand with the<br>viewing, transmission, dissemication, storage, or destruction of criminal justice information. This minimum standard of security<br>requirements ensures continuity of information protection. The essential premise of the Security Training is to provide the appropriate<br>controls to protect criminal justice information, from accessing through dissemination, viehteriar at rest or in transit. |                                                                                                    |

# My Account

When you click on my accounts you will be taken to your training account as shown below.

| HOME COURSE CATALOG      | CCOUNT REPORTS ADMINISTR | ATOR MENU       |   |                                    |            |          |        |
|--------------------------|--------------------------|-----------------|---|------------------------------------|------------|----------|--------|
| AV ACCOUNT               |                          |                 |   |                                    |            |          |        |
| 👤 Tancy Phillips (       | (TMason@ag.stat          | e.oh.us)        |   |                                    |            |          |        |
|                          |                          |                 |   |                                    |            |          |        |
| PROGRESS                 | PERFORMANCE              | OVERDUE         |   | Learning Activities                |            |          |        |
| 75.04                    | 100%                     |                 |   | Course                             | Due Date 💊 | Progress | View   |
| 0                        | 100%                     |                 |   | AGO-001 OHLEC Security Training    | ÷          |          | 60     |
| 1 courses to complete    | average score            | courses overdue |   | Review and Expired                 |            |          |        |
| 📅 Calendar               |                          |                 | _ | Course                             | Expires 🗸  | Progress | Review |
| This Week                |                          |                 |   | AGO-001 OHLEG Security Training    |            |          | 60     |
| No events this week.     |                          |                 |   | 📀 AGO-002 1075 Compliance Training | 2          |          | 60     |
| 👷 My Certificates        |                          |                 |   | 🔮 AGO-003 EEO Training             | 2          | (cara)   | 60     |
| Certificate              | Award Date               |                 | * |                                    |            |          |        |
| 1075 Compliance Training | Dec 12, 2020             | Print           |   |                                    |            |          |        |
| EEO Training             | Dec 12, 2020             | Print           |   |                                    |            |          |        |
|                          | Dec 13, 2020             | Drint           |   |                                    |            |          |        |

Powered by Inquisiq LMS R5 Build 5.0.17.3 (0.2002-2021) ICS Learning Group System Test Under My Accounts you will find the following information:

- Your account profile
- Training Transcripts
- Enrolled Courses
- Ability to launch enrolled courses
- Certificates
- Ability to print Transcripts and Certificates

# **Account Profile**

When you click on the my profile icon shown right under your name you will be taken to your profile screen. The profile screen is auto-populated with information such as your name, agency, email address and user name.

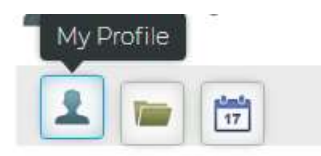

Here you can update your profile information or change you account password.

# Security Questions

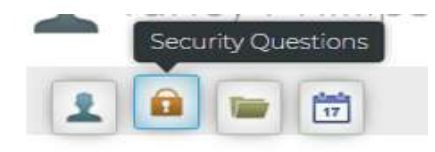

Under security questions you can add or change your security questions, that will be used when utilizing the forgot password self-service feature.

# **Training Transcripts**

All your completed training courses in the Ohio AGO Training portal can be found on your transcript by clicking on the transcript folder under your name as shown below.

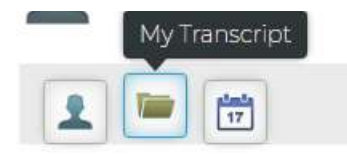

Here is an example of the transcript screen along with the print button in the top right corner which allows you to print your transcript on demand.

|             |                                       |         |               |                          |                                |                      | Print 🦂 |
|-------------|---------------------------------------|---------|---------------|--------------------------|--------------------------------|----------------------|---------|
| Code        | Course                                | Credits | Course Status | Date Completed 😽         | Lesson                         | Status               | Score   |
| AGO-<br>001 | OHLEG Security<br>Training (#920975)  | -       | Completed     | Dec 11, 2020<br>10:14 PM | OHLEG<br>Security<br>Training  | Completed,<br>Passed | 100%    |
| AGO-<br>002 | 1075 Compliance<br>Training (#920976) | -       | Completed     | Dec 11, 2020<br>10:29 PM | 1075<br>Compliance<br>Training | Completed,<br>Passed | 0%      |
| AGO-        | EEO Training                          | -       | Completed     | Dec 11, 2020             | EEO & Sexual<br>Harassment     | Completed,           | 0%      |

# **Enrolled Courses**

Under learning activities as shown below you will find all the courses you have enrolled in whether they are completed, in-progress or not yet started.

| PROGRESS                 | PERFORMANCE   | OVERDUE         | Learning Activities              |            |          |        |
|--------------------------|---------------|-----------------|----------------------------------|------------|----------|--------|
|                          | 0             | 0               | Course                           | Due Date 🗸 | Progress | View   |
| 75%                      | 100%          | 0               | AGO-001 OHLEG Security Training  |            |          | 60     |
| 1 courses to complete    | average score | courses overdue | Review and Expired               |            |          |        |
| 📅 Calendar               |               |                 | Course                           | Expires 🗸  | Progress | Review |
| This Week                |               |                 | ACO-001 OHLEC Security Training  |            |          | 60     |
| No events this week.     |               |                 | ACO-002 1075 Compliance Training | ÷          |          | 60     |
| 👷 My Certificates        |               |                 | ACO-003 EEO Training             |            |          | 60     |
| Certificate              | Award Date    |                 | *                                |            |          |        |
| 1075 Compliance Training | Dec 12, 2020  | D Print         |                                  |            |          |        |
| EEO Training             | Dec 12, 2020  | D Print         |                                  |            |          |        |
|                          | Dec 12, 2020  | D Print         |                                  |            |          |        |

Powered by Inquisiq LMS RS Build 5:0173 © 2002-2021 ICS Learning Group System Test

# Launch a course

To launch a course that you have enrolled in select the 'GO" icon under view as shown below.

| PROGRESS                | PERFORMANCE   | OVERDUE         | Learning Activities               |            |              | _    |
|-------------------------|---------------|-----------------|-----------------------------------|------------|--------------|------|
| 75%                     | 100%          |                 | Course                            | Due Date 🗸 | Progress     | view |
|                         |               | <b>U</b>        | AGO-001 OHLEC Security Training   |            |              | 60   |
| 1 courses to complete   | average score | courses overdue | Review and Expired                |            |              |      |
| 🖬 Calendar              |               |                 | Course                            | Expires 🗸  | Progress Rev | view |
| This Week               |               |                 | AGO 001 OF ILEG Security Training |            | @            | 0    |
| No events this week.    |               |                 | AGO-002 1075 Compliance Training  |            |              | 2    |
| My Certificates         |               |                 | AGO 003 EEO Training              | -          |              | 0    |
| Sertificate             | Award Date    |                 |                                   |            |              |      |
| 075 Compliance Training | Dec 12, 2020  | Print           |                                   |            |              |      |
| EO Training             | Dec 12, 2020  | Print           |                                   |            |              |      |
|                         | Dec 12, 2020  | Print           | -                                 |            |              |      |
|                         |               |                 |                                   |            |              |      |

# Certificates

All certificates for your completed training courses will be found under the certificates section of your My Account page as shown below.

|                                                                                                    | $\cap$                                                                                                    |                                              | Course                                                                                                    | Due Date                | Progress             | View                                   |
|----------------------------------------------------------------------------------------------------|----------------------------------------------------------------------------------------------------|----------------------------------------------|----------------------------------------------------------------------------------------------------|-------------------------|----------------------|----------------------------------------|
| 75%                                                                                                    | 100%                                                                                                    | 0                                            | AGO-001 OHLEG Security Training                                                                                                    | •<br>-                  |                      | 60                                     |
| T courses to complete                                                                                                    | average score cou                                                                                                    | urses overdue                                |                                                                                                    |                         |                      | •                                      |
| 🛱 Calendar                                                                                                    |                                                                                                    |                                              | Review and Expired                                                                                                    | Expires                 | Drograss             | Doview                                 |
| -                                                                                                    |                                                                                                    |                                              | ACO-001 OHLEC Security Training                                                                                                    |                         | Togress              | 6                                      |
| No events this week.                                                                                                    |                                                                                                    |                                              | ACO 0021075 Compliance Training                                                                                                    |                         |                      | 0                                      |
|                                                                                                    |                                                                                                    |                                              | Acc-co2 io/s compliance training                                                                                                    | ~                       |                      | 0                                      |
| My Certificates                                                                                                    |                                                                                                    |                                              | S AGO-003 EEO Training                                                                                                    | -                       | 6                    | 60                                     |
| ertificate                                                                                                    | Award Date                                                                                                    |                                              |                                                                                                    |                         |                      |                                        |
| 75 Compliance Training                                                                                                    | Dec 12, 2020                                                                                                    | Print                                        |                                                                                                    |                         |                      |                                        |
| EO Training                                                                                                    | Dec 12, 2020                                                                                                    | Print                                        |                                                                                                    |                         |                      |                                        |
| HLEG Security Training                                                                                                    | Dec 12, 2020                                                                                                    | Print                                        | *                                                                                                    |                         |                      |                                        |
| vered by Inquisiq LMS Po Build 50.173 © 2                                                                                                    | 1002-0021 ICS Learning Circup                                                                                                    |                                              |                                                                                                    |                         |                      |                                        |
| Avered by Inquising LMS Ro Build 50.17.3 © 2<br>Team Treat                                                                                                    | 22RFORMANCE OV                                                                                                    | VERDUE                                       | Learning Activities                                                                                                    |                         |                      |                                        |
| wered by Inquisiq LMS Ro Build 50.17.3 © 2<br>Bern Test<br>PROCRESS<br>75%                                                                                                    | PERFORMANCE OV                                                                                                    | VERDUE                                       | Learning Activities                                                                                                    | Due Date 👽              | Progress             | View                                   |
| wered by Inquisiq LMS Po Build 53/73 © 2<br>Amm Test<br>PROGRESS F<br>75%                                                                                                    | 2022-0221 ICS Learning Croup                                                                                                    | verdue                                       | Learning Activities<br>Course<br>ACO-001 OHLEO Security Training                                                                                                    | Due Date 🗸              | Progress             | View                                   |
| reverd by Inquising LMS R0 Build 3.0.17.3 © 2<br>term Text                                                                                                    | 2ERFORMANCE OV<br>average score cours                                                                                                    | VERDUE<br>0<br>ses overdue                   | Learning Activities Course ACO-001 OHLEO Security Training Review and Expired                                                                                                    | Due Date 👽              | Progress             | View                                   |
| vered by Inquiling LMS PO Build 30.173 © 2<br>PROGRESS<br>Tournes to complete<br>Calendar                                                                                                    | 2002-2021 ICS Laarning Croup<br>PERFORMANCE                                                                                                    | VERDUE<br>0<br>ses overdue                   | Learning Activities Course ACO-001 OHLEG Security Training Review and Expired Course                                                                                                    | Due Date 👽<br>Expires 👽 | Progress Progress    | View<br>©<br>Review                    |
| wered by Inquisiq LMS Po Build 5.0.17.3 © 2<br>Hern Test PROGRESS PROGRESS Calendar This Week                                                                                                    | VERFORMANCE OV<br>Sverage score court                                                                                                    | verdue                                       | Learning Activities Course ACO-001 OHLEC Security Training Review and Expired Course Course ACO-001 OHLEC Security Training                                                                     | Due Date ¥<br>Expires 🐦 | Progress<br>Progress | View<br>©<br>Review<br>©               |
| Avered by Inquiriq LMS PS Build 50173 6 2<br>term Test  PROCRESS PROCRESS Calendar  This Week No events this week.                                                                                  | PERFORMANCE                                                                                                    | verbue<br>o<br>ses overdue                   | Learning Activities Course ACO-001 OHLEO Security Training Review and Expired Course ACO-001 OHLEC Security Training ACO-001 OHLEC Security Training ACO-002 1075 Compliance Training           | Due Date 👽<br>Expires 👽 | Progress<br>Progress | View<br>©<br>Review<br>©<br>©          |
| vered by Inquisiq LMS R0 Build 50.17.3 © 2<br>term Text<br>PROCRESS<br>Columnes to complete<br>Calendar<br>This Week<br>No events this week.<br>My Certificates                                     | 2ERFORMANCE OV<br>average score cours                                                                                                    | VERDUE<br>0<br>ses overdue                   | Learning Activities Course ACO-001 OHLEG Security Training Review and Expired Course ACO-001 OHLEG Security Training ACO-002 1075 Compliance Training ACO-003 EEO Training ACO-003 EEO Training | Due Date 👽              | Progress Progress    | View<br>ତିତି<br>Review<br>ତିତି<br>ତିତି |
| vered by Inquisiq LMS R0 Build 30.073 © 2<br>PROGRESS<br>PROGRESS<br>Calendar<br>This Week<br>No events this week.<br>My Certificates<br>tificate                                                   | PERFORMANCE Course Course Cour | VERDUE<br>0<br>ses overdue                   | Learning Activities Course ACO-001 OHLEG Security Training Review and Expired Course ACO-001 OHLEG Security Training ACO-002 1075 Compliance Training ACO-003 EEO Training ACO-003 EEO Training | Due Date 👽              | Progress Progress    | View<br>ତିତ<br>ନେଧ୍ୟ<br>ତିତ<br>ତିତ     |
| vered by Inquiriq LMS R0 Build 30.173 © 2<br>term Text<br>PROCRESS<br>Courses to complete<br>Calendar<br>This Week<br>No events this week.<br>My Certificates<br>trificate<br>S Compliance Training | PERFORMANCE Course Course Cour | VERDUE<br>0<br>ses overdae<br>Print          | Learning Activities Course ACO-001 OHLEG Security Training Review and Expired Course ACO-001 OHLEG Security Training ACO-002 1075 Compliance Training ACO-003 EEO Training ACO-003 EEO Training | Due Date 👽              | Progress Progress    | View<br>ତିତ<br>ନିର୍ଦ୍ଦ<br>ତିତ<br>ତିତ   |
| Avered by Inquisic LNS PO Build 50.173 © 2<br>term Text                                                                                                    | PERFORMANCE<br>werage score<br>Award Date<br>Dec 12, 2020<br>Dec 12, 2020                                                                                                    | VERDUE<br>o<br>ses overdue<br>Print<br>Print | Learning Activities Course ACO-001 OHLEG Security Training Review and Expired Course ACO-001 OHLEG Security Training ACO-002 1075 Compliance Training ACO-003 EEO Training ACO-003 EEO Training | Due Date 👽              | Progress Progress    | View<br>ତିତି<br>Review<br>ତିତି         |

# **Printing Certificates and Transcripts**

You have the ability to print certificates and transcripts on demand within the OHIO AGO Training Portal right from your my account page as shown above and on the next page.

- Certificates

| PROGRESS                | PERFORMANCE   | OVERDUE         |   | Learning Activities              |            |          |        |
|-------------------------|---------------|-----------------|---|----------------------------------|------------|----------|--------|
| 75%                     | 100%          | 0               |   | Course                           | Due Date 😽 | Progress | Viev   |
|                         |               | U               |   | AGO-001 OHLEG Security Training  | -          |          | 60     |
| 1 courses to complete   | average score | courses overdue |   | Review and Expired               |            |          |        |
| 🖞 Calendar              |               |                 | _ | Course                           | Expires 🗸  | Progress | Review |
| This Week               |               |                 |   | ACO-001 OHLEG Security Training  | 5          |          | 60     |
| No events this week.    |               |                 |   | AGO-002 1075 Compliance Training | 5          | <b>C</b> | 60     |
| My Certificates         |               | 1               |   | ACO-003 EEO Training             | ž.         |          | 60     |
| lertificate             | Award Date    |                 | * |                                  |            |          |        |
| 975 Compliance Training | Dec 12, 2020  | Print           |   |                                  |            |          |        |
| EO Training             | Dec 12, 2020  | Print           |   |                                  |            |          |        |
| HLEG Security Training  | Dec 12, 2020  | Print           |   |                                  |            |          |        |

Powered by Inquisiq LMS R5 Build 5,017.3 © 2002-2021 ICS Learning Croup System Test

# Continued - Printing Certificates and Transcripts

- Transcripts

| MANCE |             | OVERDUE                               |         | Learning      | Activities               |                                        |                      |         | ×       |
|-------|-------------|---------------------------------------|---------|---------------|--------------------------|----------------------------------------|----------------------|---------|---------|
| %     | HILLIPS, T  | ANCY // TRANSCRIPT                    |         |               |                          |                                        |                      | Print A | 🄺 ate 🗸 |
|       | Code        | Course                                | Credits | Course Status | Date Completed 🗸         | Lesson                                 | Status               | Score   |         |
|       | AGO-<br>001 | OHLEG Security<br>Training (#920975)  | -       | Completed     | Dec 11, 2020<br>10:14 PM | OHLEG<br>Security<br>Training          | Completed,<br>Passed | 100%    |         |
|       | AGO-<br>002 | 1075 Compliance<br>Training (#920976) | •       | Completed     | Dec 11, 2020<br>10:29 PM | 1075<br>Compliance<br>Training         | Completed,<br>Passed | 0%      | res v   |
|       | AGO-<br>003 | EEO Training<br>(#920977)             | -       | Completed     | Dec 11, 2020<br>11:14 PM | EEO & Sexual<br>Harassment<br>Training | Completed,<br>Passed | 0%      | -       |
| Aus   | ard Dat     | ŝ                                     |         |               |                          | _                                      |                      |         |         |

# **Trouble Shooting**

The Ohio AGO Training Portal works with both Microsoft Edge, Internet Explorer and Chrome Internet browsers. However the recommended browser is Chrome.

# **Navigation Buttons:**

Please note the pause button below will turn to a forward button at the end of the slide session. You will need to click the forward button to advance to the next slide. Hitting the back button will take you to the beginning of your training.

| Click the Forward Button to Advance. | . 🕂          |
|--------------------------------------|--------------|
| (                                    | <b>⊨</b> ≪ × |

### **Course not loading**

For an optimal site experience, we recommend using the most current version of Chrome

However, if using Chrome, please check your Google Chrome settings to ensure you have enabled Pop-Up blocking feature.

#### Log-In Issues

If you are experiencing log-in issues Contact Client Services at 614-387-7644 or email <u>ITSSupport@ohioattorneygeneral.gov</u>

# **Certificate Issues**

If you are experiencing trouble with your certificates not showing up on your transcript, email <u>ITSSupport@ohioattorneygeneral.gov</u>

Please include the following in your email so we can assistance you in a timely manner:

- 1. Your username
- 2. The name of the course(s) you're missing
- 3. The time spent on the course(s)
- 4. The score you received if a quiz was included in the course.
- 5. The browser and version you took the course(s) in (ie. Microsoft Edge (Internet Explorer), Google Chrome, Firefox etc.)

# All other issues

Contact Client Services at 614-387-7644 or email <a>ITSSupport@ohioattorneygeneral.gov</a>